# LM-EM User Guide

Draft Not for public release

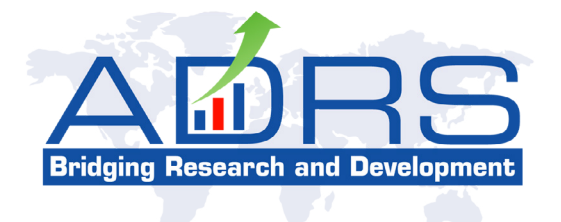

January 2016

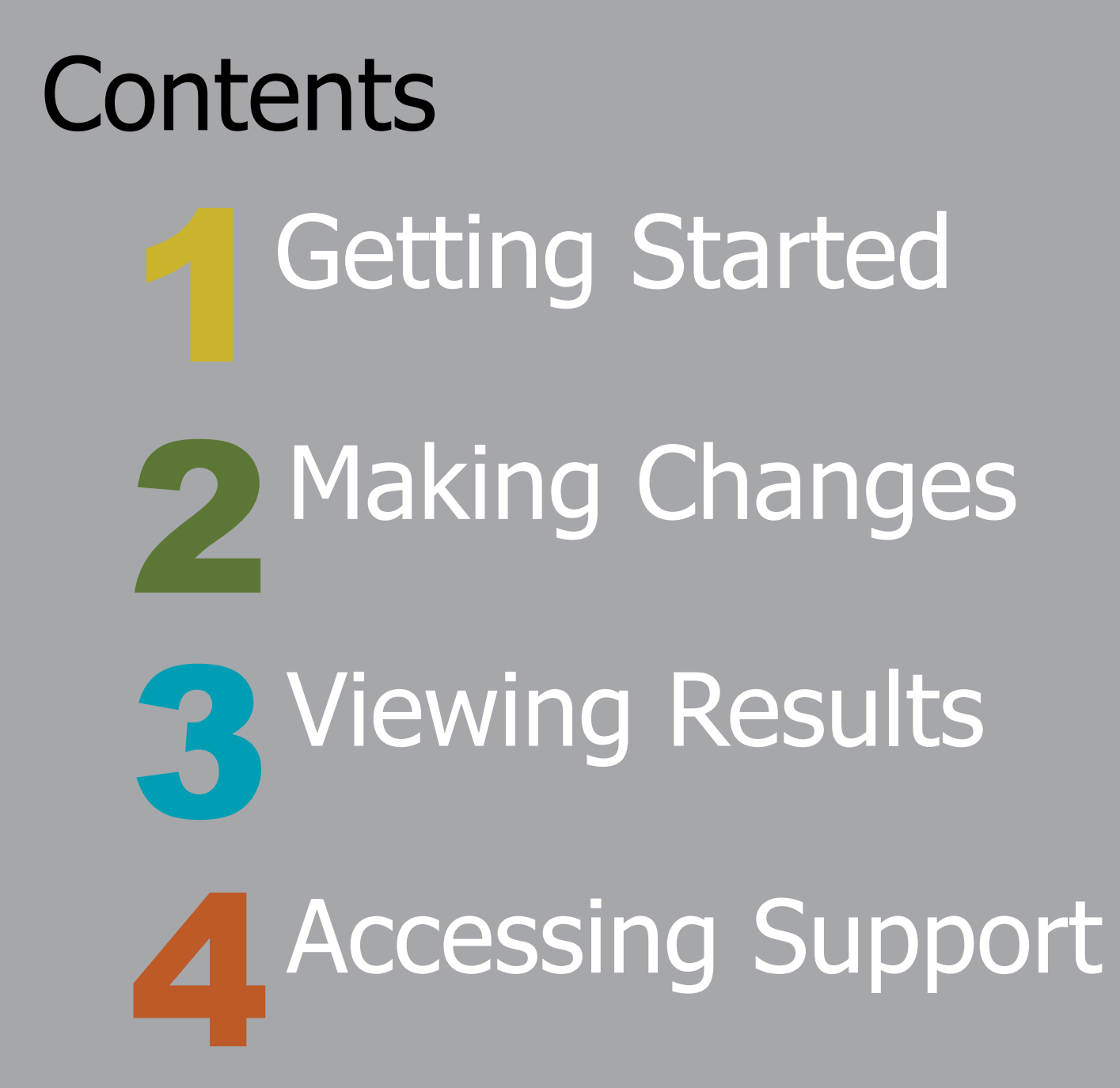

Establishing a credible institutional mechanism for skills planning is a key goal of the third National Skills Development Strategy (NSDS III). The main objective of the joint REAL-ADRS project was to support the NSDS III and policymaking in general at the Department of Higher Education and Training (DHET) by increasing the Department's capacity, as well as that of the Sector Education and Training Authorities (SETAs), to anticipate trends in the demand for and supply of skills from the education and training sector.

The Linked Macro-Education Model (LM-EM), a forecasting tool for strategic decision-making, is the end product of the joint REAL-ADRS project. Specifically, LM-EM enables users to design economic and education policy scenarios, guantify their impact, and project future trends in economic indicators and the demand for and supply of educational qualifications.

To capture the interactions between macro- economics and the education sector, LM-EM was created by linking the Applied Development Research Solutions (ADRS) multi-sector Macro- Economic Model of South Africa (MEMSA) to models of supply and demand for occupations and educational gualifications.

The macroeconomic basis of LM-EM provides users with insight on the working of the economy and its direct and indirect connections to the education sector. By accessing the model, users can introduce policy parameter changes and/ or shocks, and LM-EM will instantly simulate the impact of the scenario on the South African economy and the education sector. LM-EM provides foresight through its comprehensive and consistent forecasts of economic indicators, demand for occupations, and demand and supply of educational qualifications.

Overall, as a tool for skills forecasting and planning, LM-EM projections of important economic and skills demand and supply indicators offer the necessary intelligence for detailed and systematic decision making. The model produces forecasts in six principle categories: macroeconomic and industry indicators, employment, demand/supply of educational qualifications, demand for occupations, skills (im)balances by educational qualifications, and(im)balances in the labour market.

### About LM-EM

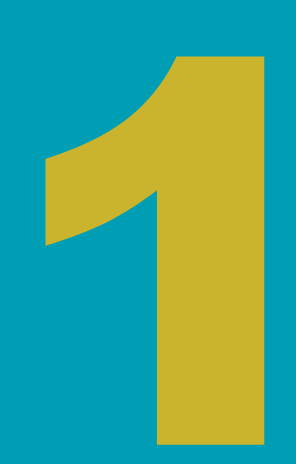

### **Getting Started**

# Accessing LM-EM

To start using LM-EM, first log-in from the home page at regarding the model before getting started.

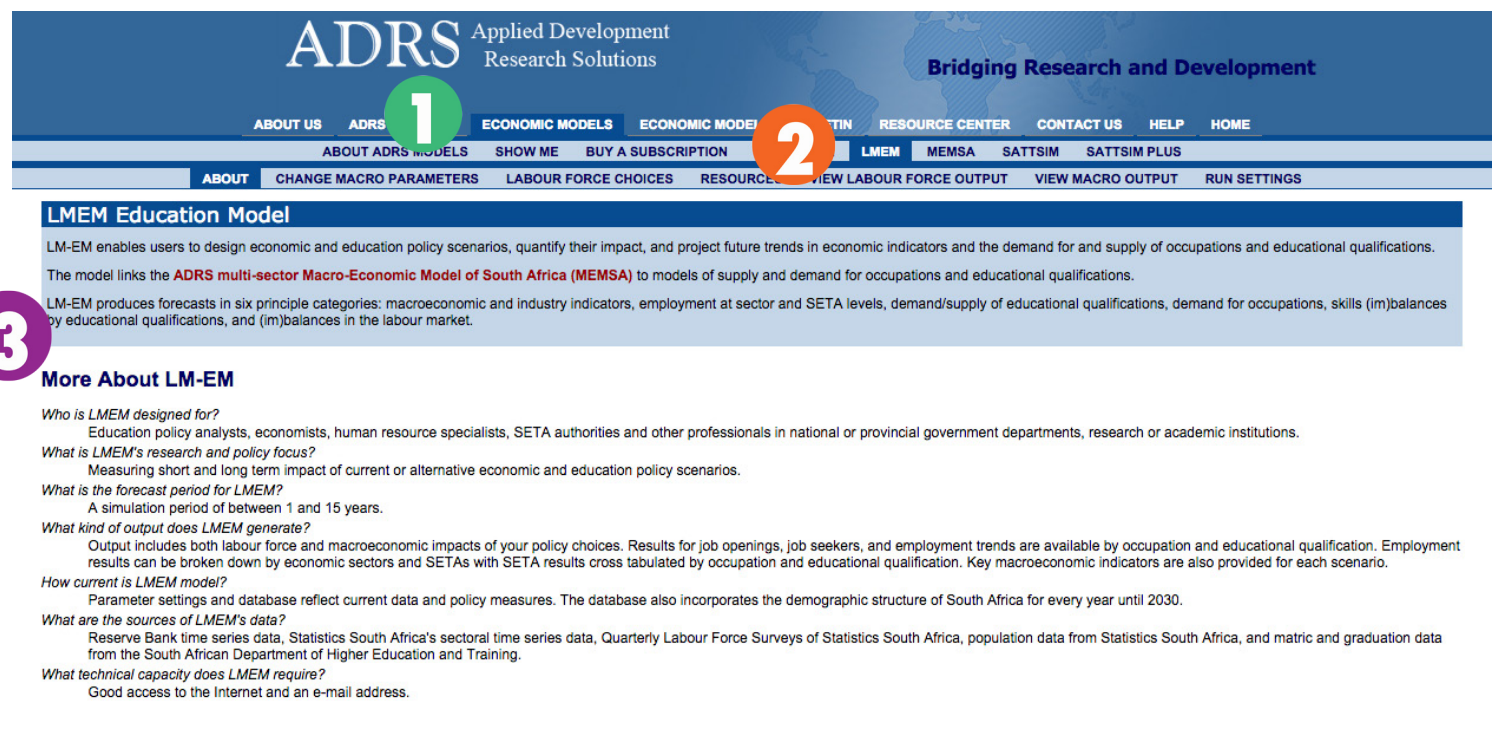

### adrs-global.com using your username and password. Once logged in, choose **[]** *Economic Models*, then **2** *LMEM*. The **3** *About* page will appear as the default to provide some basic information

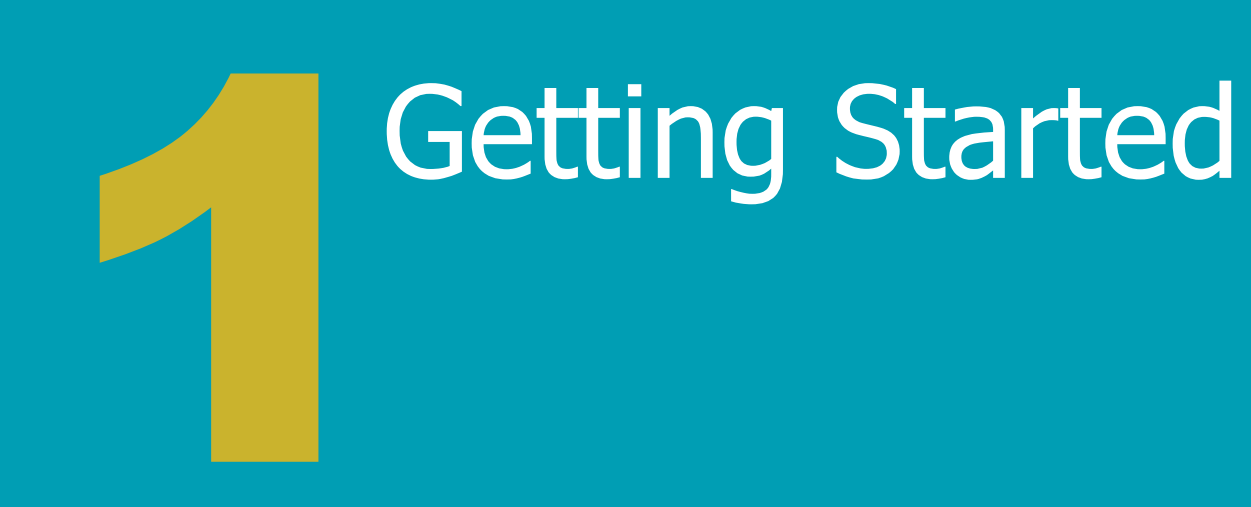

# Adjusting **Run Settings**

The **1** *Run Settings* option on the far right allows you to **9** name your specific run, (3) choose the end run year of your forecast period and 4 choose to receive an email notification when the model run completes. Once you have selected your run settings, click Submit. Now you are ready to enter parameter changes to the model. The *Run Settings* page also records all **(6)** previous model runs made through your account. You can choose to re-run a past configuration by selecting **7** *Make current* on the far right, or you can choose to **P** Delete a previous run.

| Previous R                                                                                            | Runs                                                                                                    | Start Voar                                                                | End Vear                                                   | Description 7                                                                                                    |              |       |
|----------------------------------------------------------------------------------------------------|----------------------------------------------------------------------------------------------------|---------------------------------------------------------------------------|------------------------------------------------------------|----------------------------------------------------------------------------------------------------|--------------|-------|
| 2015-12-21 19:4                                                                                       | 6:25 LMEM                                                                                                   | 2015                                                                      | 2020                                                       | test                                                                                                    | Make Current | Delet |
| 2016-01-29 23:4                                                                                       | 8:34 LMEM                                                                                                   | 2015                                                                      | 2020                                                       | run created: Monday, 21 December 2015, 19:46 model LMEM type na id 2                                                                   | Make Current | Delet |
| 2016-01-29 23:4                                                                                       | 9:24 LMEM                                                                                                   | 2015                                                                      | 2020                                                       | run created: Friday, 29 January 2016, 23:48 model LMEM type na id 3                                                                    | Make Current | Delet |
| 2016-02-04 20:2                                                                                       | 1:08 LMEM                                                                                                   | 2015                                                                      | 2020                                                       | Copy of: test                                                                                                    | Make Current | Delet |
| 2016-02-05 19:4                                                                                       | 9:47 LMEM                                                                                                   | 2015                                                                      | 2025                                                       | run created: Thursday, 04 February 2016, 20:21 model LMEM type na id 6                                                                 | Make Current | Delet |
| 2016-02-07 05:1                                                                                       | 5:48 LMEM                                                                                                   | 2015                                                                      | 2025                                                       | run created: Friday, 05 February 2016, 19:49 model LMEM type na id 7                                                                   | Make Current | Delet |
| 2016-02-07 05:1                                                                                       | 7:21 LMEM                                                                                                   | 2015                                                                      | 2018                                                       | run created: Sunday, 07 February 2016, 05:15 model LMEM type na id 8                                                                   |              |       |
| i. select the for<br>ii. give a name<br>iii. decide wheth<br>iv. delete previo<br>Click on the Submit | ecast period by enter<br>to the simulation run<br>er you want to make<br>us runs;<br>button to register you | ing the End Year<br>you are designing<br>active one of you<br>ir changes. | (e.g., 2010). No<br>) in this session;<br>r previous runs, | te that the maximum forecast period for this model is 2015;<br>If there are any, so you can re-edit it or view the output from it; and |              |       |
| Model                                                                                                 |                                                                                                    | LMEM                                                                      |                                                            |                                                                                                    |              |       |
| <b>O</b> <sup>1</sup>                                                                                 | name                                                                                                    | run created:                                                              | Sunday, 07 F                                               | ebruary 2016, 05:17 model LMEM typ                                                                                                    |              |       |
| Give your run a r                                                                                     |                                                                                                    | 2018                                                                      |                                                            |                                                                                                    |              |       |
| Give your run a r<br>End Year                                                                         |                                                                                                    | 2010                                                                      |                                                            |                                                                                                    |              |       |

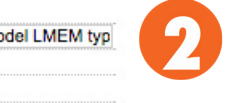

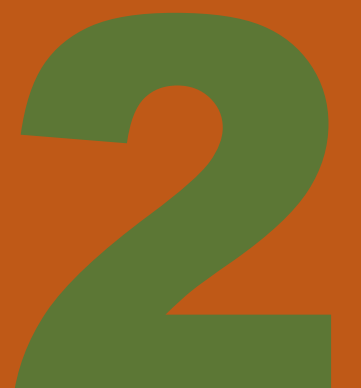

# Navigating the Menu

There are two categories of changes you can make to the model, macroeconomic parameter changes and 🕗 labour force parameter changes. Both types of changes can be made in the same run. (Note: Changes only need to be made to parameters specific to your scenario, all other parameters will be run on the default value.) Each category has various subcategories of parameters that appear in a 🕄 second tier menu after choosing 🚺 or 闪.

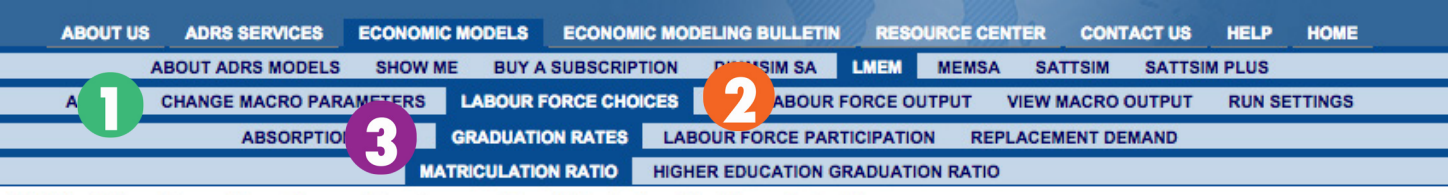

### LMEM : Graduation Rates : By Matriculation Ratio

### By Race

On this page you can make the macroeconomic assumptions for your scenario. If you choose to specify employment changes directly, click on the key button ()) after the variable Annual Employment Change to enter the requested information directly. If you choose the Indirectly option, click on the key button after the variables Growth Rate and Employment Elasticity to enter the requested information directly. If you choose the Indirectly option, click on the key button after the variables Growth Rate and Employment Elasticity to enter the requested information necessary to determine annual additions to employment indirectly. You can also choose the inflation rates and changes to average salaries for the forecast period by clicking the relevant key button. The bottom part of the page allows you to choose the criteria to be used for allocating annual additions to total employment among the unemployed. After completing your policy changes on this and other pages, select the Run button to run the model. Use the Reset button to revert to the default values for the items on this page or all page

More information is available Displayed value changed Kev: 
Change this parameter See all parameters for this page African 0.316 IP Asian 0.489 🖻 Coloured 0.320 IP 0.703 🖂 White

These items Run Model Reset All items

Other values changed

Copyright ©2009 ADRS, All rights reserved.

### Identifying Parameters

Some pages have **1** secondary parameter options available. Once you locate the 🕗 specific parameter you would like to a new window.

### **Fiscal Policy Rules**

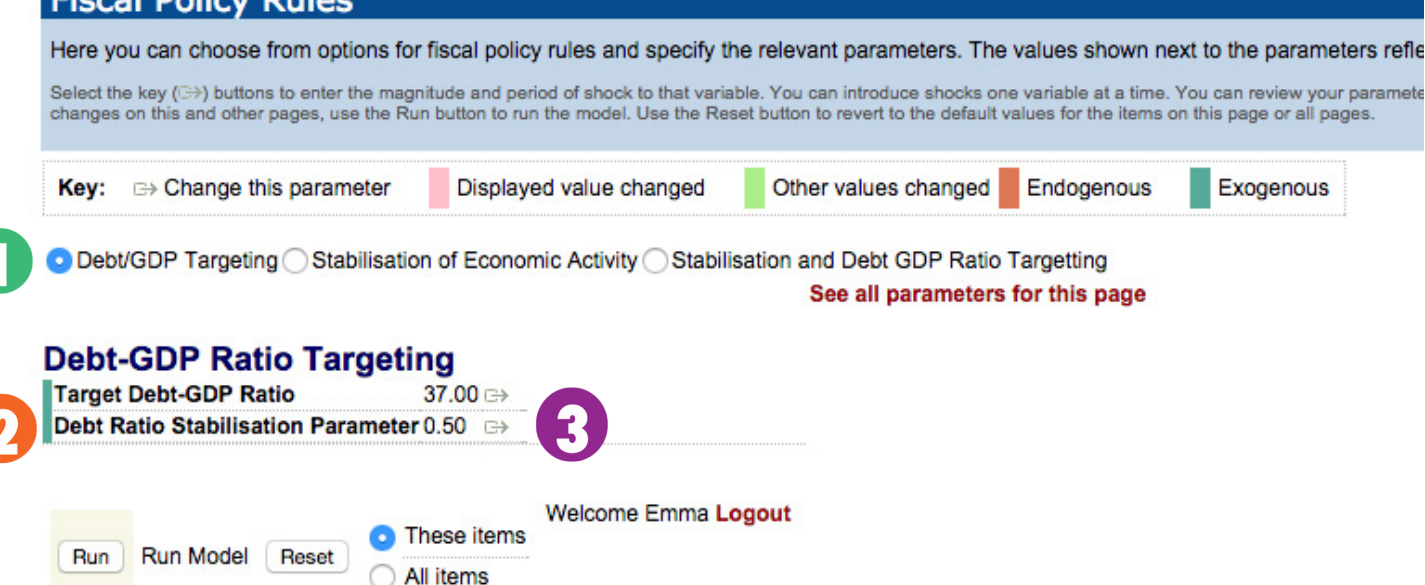

### change, click the 🚯 small arrow icon to the right. This will open up

Copyright @2009 ADRS. All rights reserved.

# Making Changes to Parameters

In the small pop-up window, there are three ways to change the parameter values. You can change each year's value manually in the value boxes. You can also use the Change by option under the Block Operations. To do so, enter a value in the 3 box and choose the corresponding d treat as option (either growth, addition, or constant). You can also change a parameter value by choosing a 5 standard operation under Block Operations. The second and third options will be applied to all year values.

Applied Development Research So
 adrs-global.com/models/Imem\_popup.php?user=102

### **Matriculation Ratio**

### African

You can change values individually by entering them in the year boxes. Alter the input box and select the appropriate radio button to set all values to this amount. Where appropriate, the menu on the right gives you quick access to

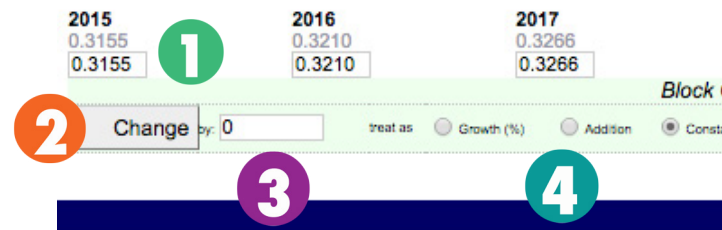

| olutions (ADRS                                                                                                    | s) : Matriculation Rat                                                                                                    | ioAfrican                                                                                                 |                      |
|----------------------------------------------------------------------------------------------------|----------------------------------------------------------------------------------------------------|----------------------------------------------------------------------------------------------------|----------------------|
| 264&settings=                                                                                                    | =9&breakdown_vari                                                                                                    | able_1=Race&breakdov                                                                                      | wn Q                 |
|                                                                                                    |                                                                                                    |                                                                                                    |                      |
|                                                                                                    |                                                                                                    |                                                                                                    |                      |
|                                                                                                    |                                                                                                    |                                                                                                    |                      |
|                                                                                                    |                                                                                                    |                                                                                                    |                      |
|                                                                                                    |                                                                                                    |                                                                                                    |                      |
|                                                                                                    |                                                                                                    |                                                                                                    |                      |
| natively, use the b                                                                                                    | uttons below that line to cl<br>umber to the existing value                                                                       | nange values for all years: enter                                                                         | a value in           |
| natively, use the b<br>number, add this n<br>some commom op                                                              | uttons below that line to cl<br>umber to the existing value<br>erations.                                                          | nange values for all years: enter<br>as, or cause all values to grow b                                    | a value in<br>y this |
| natively, use the b<br>number, add this n<br>some commom op<br>2018                                                      | uttons below that line to cl<br>umber to the existing value<br>erations.<br>2019                                                  | nange values for all years: enter<br>es, or cause all values to grow b<br>2020                            | a value in<br>y this |
| natively, use the b<br>number, add this n<br>some commom op<br><b>2018</b><br>0.3323<br>0.3323                           | uttons below that line to cl<br>umber to the existing value<br>erations.<br>0.3381<br>0.3381                                      | nange values for all years: enter<br>es, or cause all values to grow b<br><b>2020</b><br>0.3440<br>0.3440 | a value in<br>y this |
| natively, use the b<br>number, add this n<br>some commom op<br>2018<br>0.3323<br>0.3323<br>Dperations                    | uttons below that line to ci<br>umber to the existing value<br>erations.<br><b>2019</b><br>0.3381<br>0.3381                       | ange values for all years: enter<br>es, or cause all values to grow b<br>2020<br>0.3440<br>0.3440         | a value in<br>y this |
| natively, use the b<br>number, add this n<br>some commom op<br>2018<br>0.3323<br>0.3323<br>Operations<br>nt or pick stan | uttons below that line to cl<br>umber to the existing value<br>verations.<br>2019<br>0.3381<br>0.3381<br>dard operator: no change | ange values for all years: enter<br>es, or cause all values to grow b<br>0.3440<br>0.3440<br>\$           | a value in<br>y this |
| natively, use the b<br>number, add this n<br>some commom op<br>2018<br>0.3323<br>0.3323<br>0.3323<br>nt or pick stan     | uttons below that line to ci<br>umber to the existing value<br>erations.<br>2019<br>0.3381<br>0.3381<br>dard operator no change   | ange values for all years: enter<br>es, or cause all values to grow b<br>2020<br>0.3440<br>0.3440<br>\$   | a value in<br>y this |

# Applying Changes

After the correct changes have been selected, choose **1** Save and Apply. If necessary, the **2** Reset to Defaults option will reset all year values with no effect on other parameters. Once you have chosen **1** Save and Apply, the values in the pop-up window will turn gold to register the changes. If the values are correct, you can click out of the separate window.

| • | •     | Applied Development Research So           |
|---|-------|-------------------------------------------|
| B | adrs- | global.com/models/Imem_popup.php?session_ |

### Matriculation Ratio

### African

You can change values individually by entering them in the year boxes. Alter the input box and select the appropriate radio button to set all values to this amount. Where appropriate, the menu on the right gives you quick access to

| 2015   | 2016  | 1        | 20         | 17       |       |
|--------|-------|----------|------------|----------|-------|
| 0.3155 | 0.331 | 3        | 0.3        | 3478     |       |
| :,     |       |          |            |          | Block |
| Change | py: 0 | treat as | Growth (%) | Addition | Con   |

|                                                                                                    |                                                                                                    |                                                                                     | 1                                      |
|----------------------------------------------------------------------------------------------------|----------------------------------------------------------------------------------------------------|-------------------------------------------------------------------------------------|----------------------------------------|
| lutions (ADRS                                                                                                    | 5) : Matriculation Rat                                                                                                    | ioAfrican                                                                           |                                        |
| random_key=                                                                                                    | nssjwrv6dfd84mef                                                                                                    | mryd&user=1026                                                                      | 4&index= Q                             |
|                                                                                                    |                                                                                                    |                                                                                     |                                        |
|                                                                                                    |                                                                                                    |                                                                                     |                                        |
|                                                                                                    |                                                                                                    |                                                                                     |                                        |
|                                                                                                    |                                                                                                    |                                                                                     |                                        |
|                                                                                                    |                                                                                                    |                                                                                     |                                        |
|                                                                                                    |                                                                                                    |                                                                                     |                                        |
| atively, use the b<br>imber, add this n                                                                            | uttons below that line to cl<br>umber to the existing valu                                                                         | hange values for all yea<br>es, or cause all values to                              | rs: enter a value in<br>o grow by this |
| atively, use the b<br>Imber, add this n<br>ome commom op                                                           | uttons below that line to cl<br>umber to the existing value<br>verations.                                                          | hange values for all yea<br>es, or cause all values to                              | rs: enter a value in<br>o grow by this |
| atively, use the b<br>umber, add this n<br>ome commom op<br>2018                                                   | uttons below that line to cl<br>umber to the existing value<br>erations.<br>2019                                                   | hange values for all yea<br>es, or cause all values to<br>2020                      | rs: enter a value in<br>o grow by this |
| atively, use the b<br>imber, add this n<br>ome commom op<br>2018<br>0.3323<br>0.3552                               | uttons below that line to cl<br>umber to the existing value<br>erations.<br>2019<br>0.3381<br>0.3835                               | hange values for all year<br>es, or cause all values to<br>2020<br>0.3440<br>0.4027 | rs: enter a value in<br>o grow by this |
| atively, use the b<br>imber, add this n<br>ome commom op<br>2018<br>0.3323<br>0.3652<br>perations                  | uttons below that line to cl<br>umber to the existing value<br>perations.<br>2019<br>0.3381<br>0.3835                              | hange values for all year<br>es, or cause all values to<br>2020<br>0.3440<br>0.4027 | rs: enter a value in<br>o grow by this |
| atively, use the b<br>imber, add this n<br>ome commom op<br>2018<br>0.3323<br>0.3652<br>perations<br>or pick stan  | uttons below that line to cl<br>umber to the existing value<br>erations.<br>2019<br>0.3381<br>0.3835<br>dard operation. no change  | hange values for all year<br>es, or cause all values to<br>0.3440<br>0.4027         | rs: enter a value in<br>o grow by this |
| atively, use the b<br>imber, add this ni<br>ome commom op<br>2018<br>0.3323<br>0.3652<br>Derations<br>or pick stan | uttons below that line to cl<br>umber to the existing value<br>perations.<br>2019<br>0.3381<br>0.3835<br>dard operation: no change | hange values for all year<br>es, or cause all values to<br>2020<br>0.3440<br>0.4027 | rs: enter a value in<br>o grow by this |

### Running the Model

After modifying a parameter, the **()** value will appear highlighted in green on the parameter page to indicate it has been successfully changed. The *P Reset* option at the bottom of each parameter page allows you to either reset the parameter values for **(3)** These items, meaning only the parameters on this specific page, or for All items, meaning all parameters in the model. Once you have made all your desired changes to both macroeconomic and labour force parameters, choose **5** *Run* at the bottom of any of the parameter change pages to run the model. This will initiate a 6 processing bar at the top of the page indicating that the model is being run.

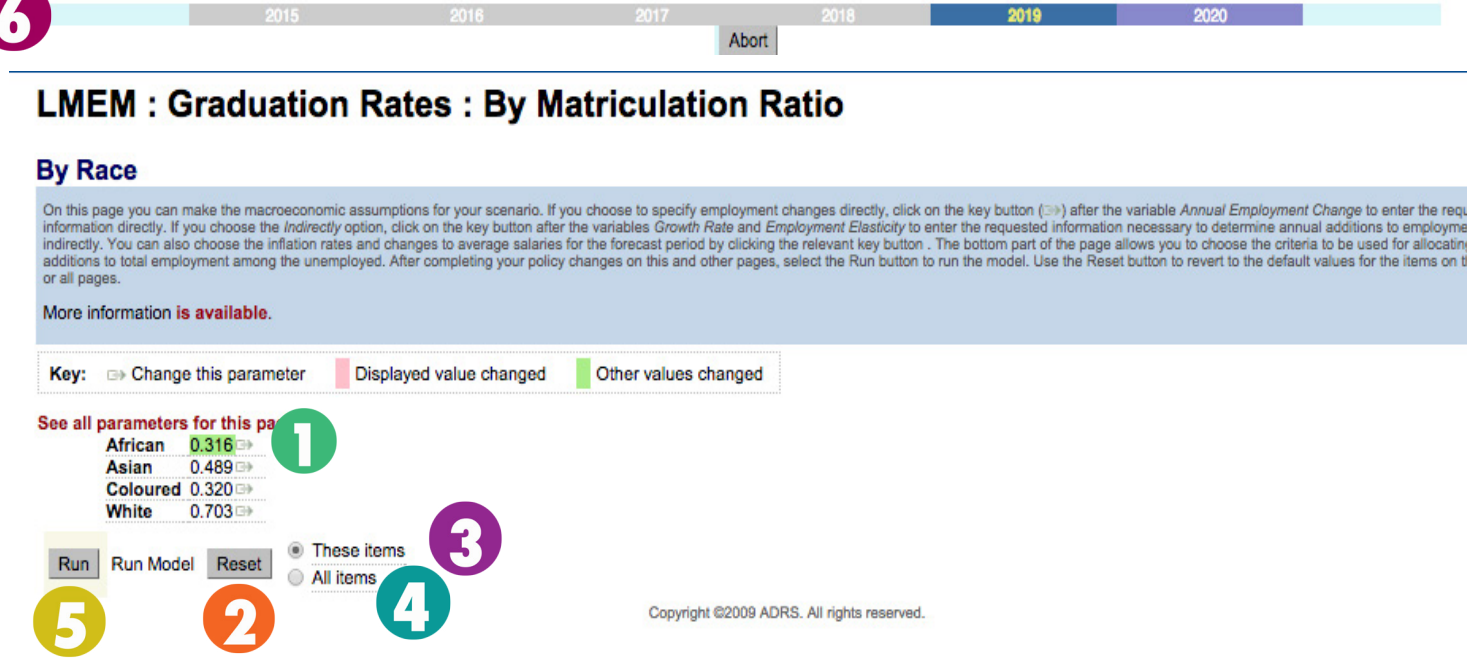

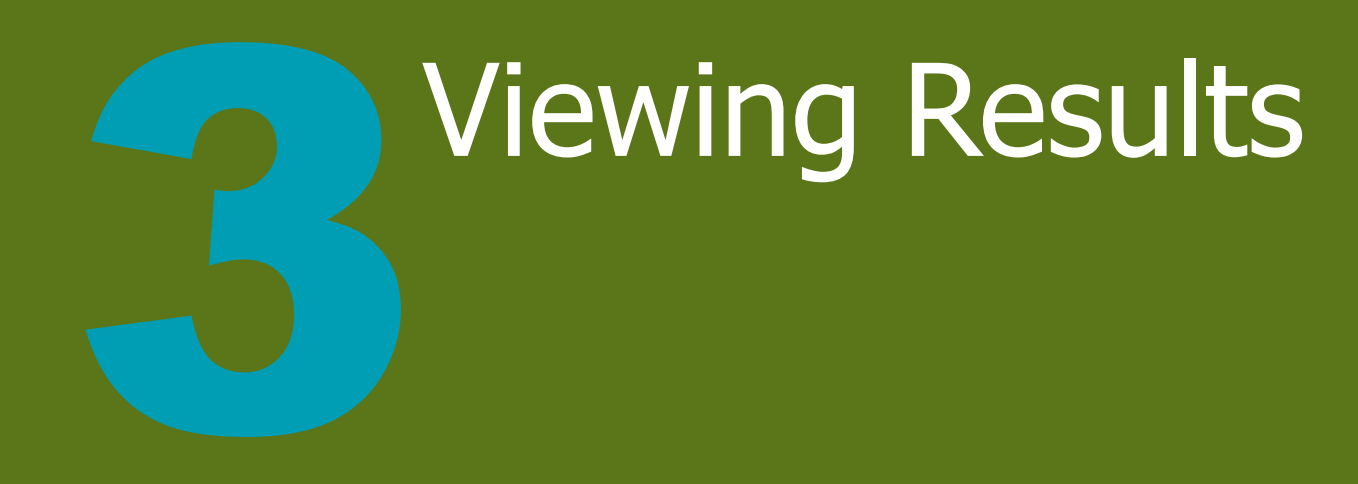

## Viewing Labour Force Output

Once the model has finished running your scenario and parameter changes, you will be automatically brought to the **1** *View Labour Force Output* page. This page displays the education results in both **2** graph and table form. The results can also be broken down by different indicators and categories. To see different types of model results in the Labour Force output, click the **3** drop down menu and choose an indicator. You can then further customize the results by clicking the **4** secondary drop down menu and selecting a second category by which to break down the forecasting projections. For some categories, third and fourth break down options are available.

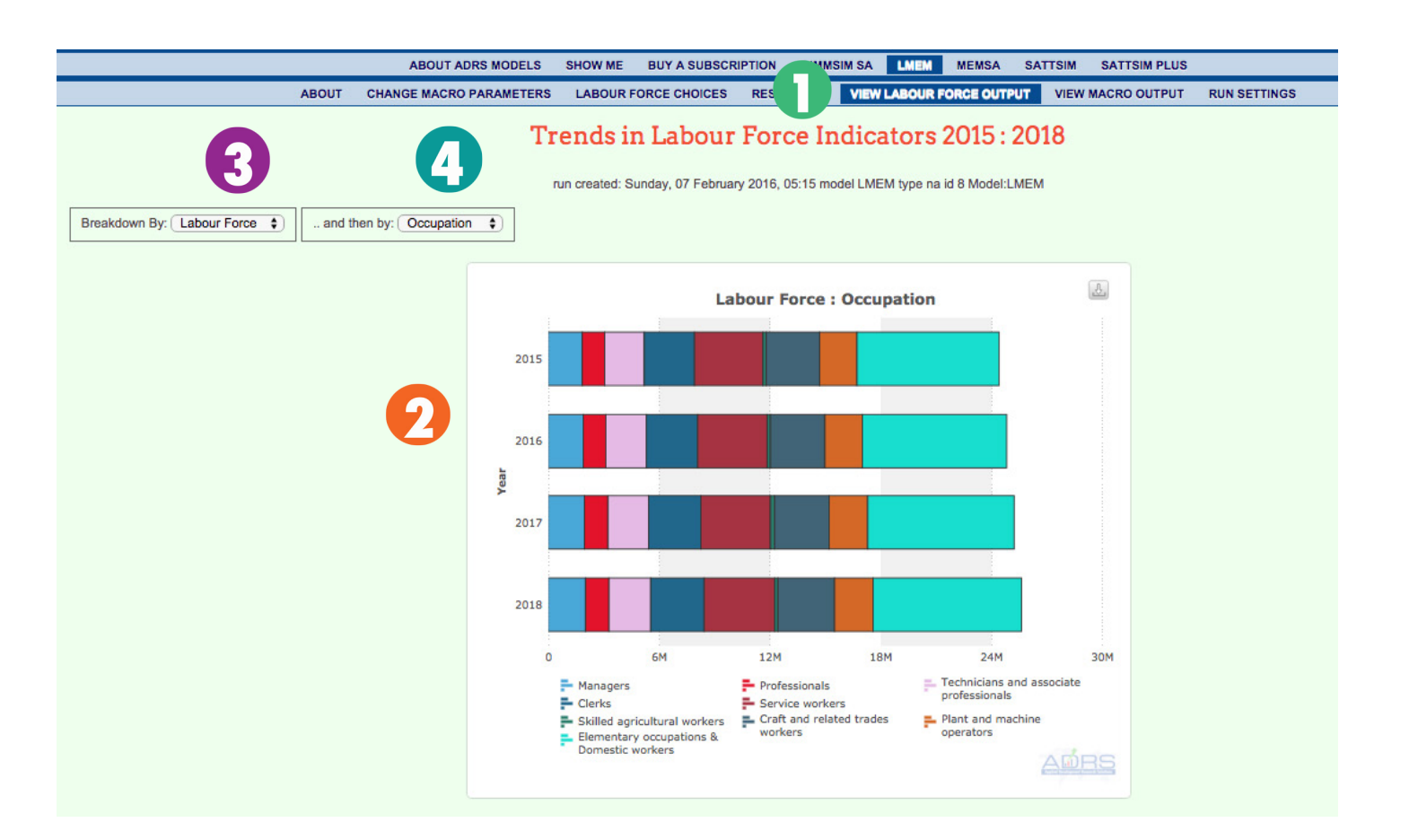

# Viewing Results

# Customizing Charts

The graph type can be changed by clicking the different options in the carousel below the graph. The graphs can then be further tailored by clicking on the legend entries to exclude certain sets. You can export the desired chart by clicking the small square icon in the upper right corner, prompting you to choose between JPEG, PNG, PDF, and SVG vector file types for the download. The table represents the same data that is graphed in the chart and can be highlighted with your cursor to be copied and pasted into any document.

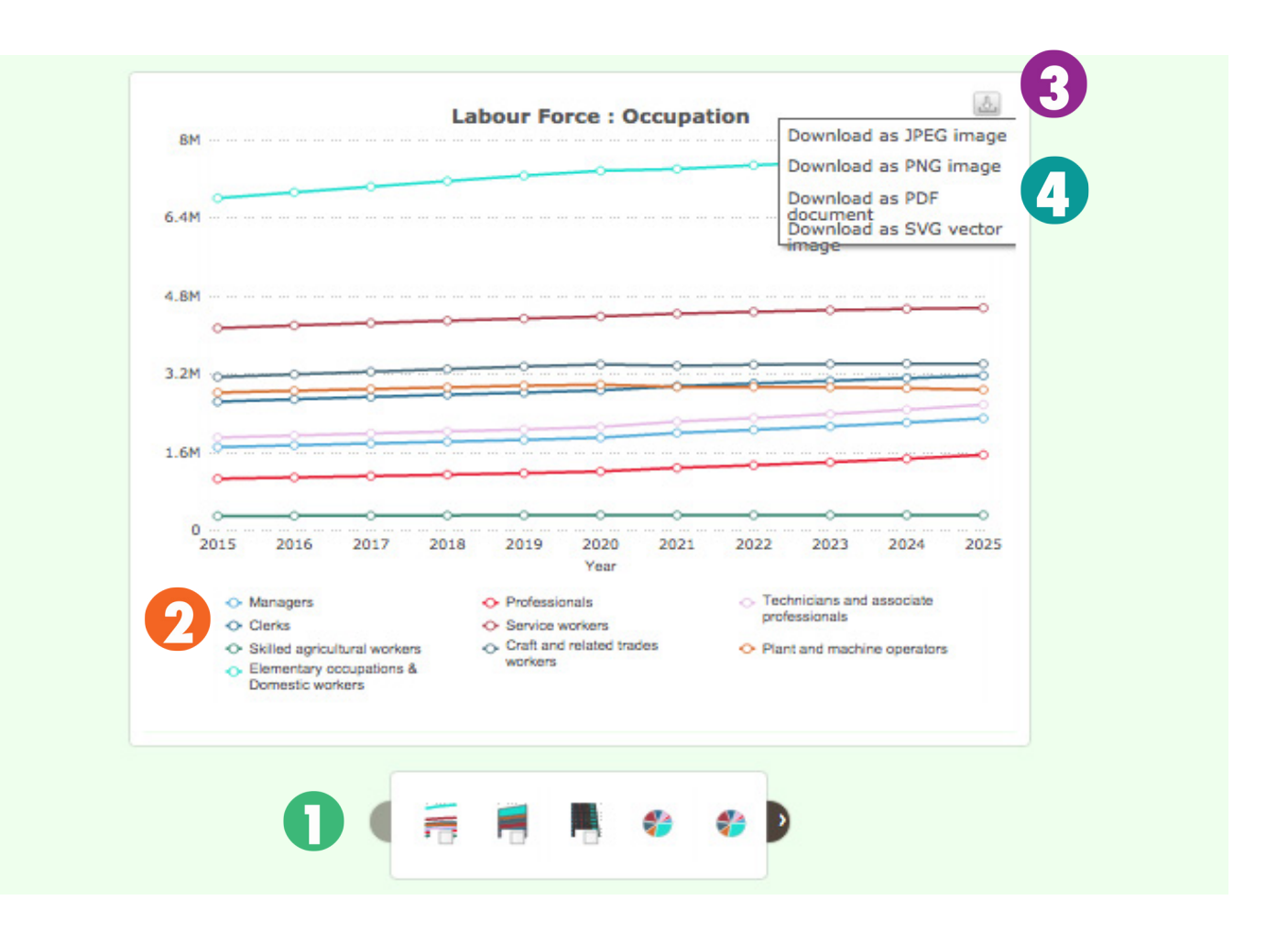

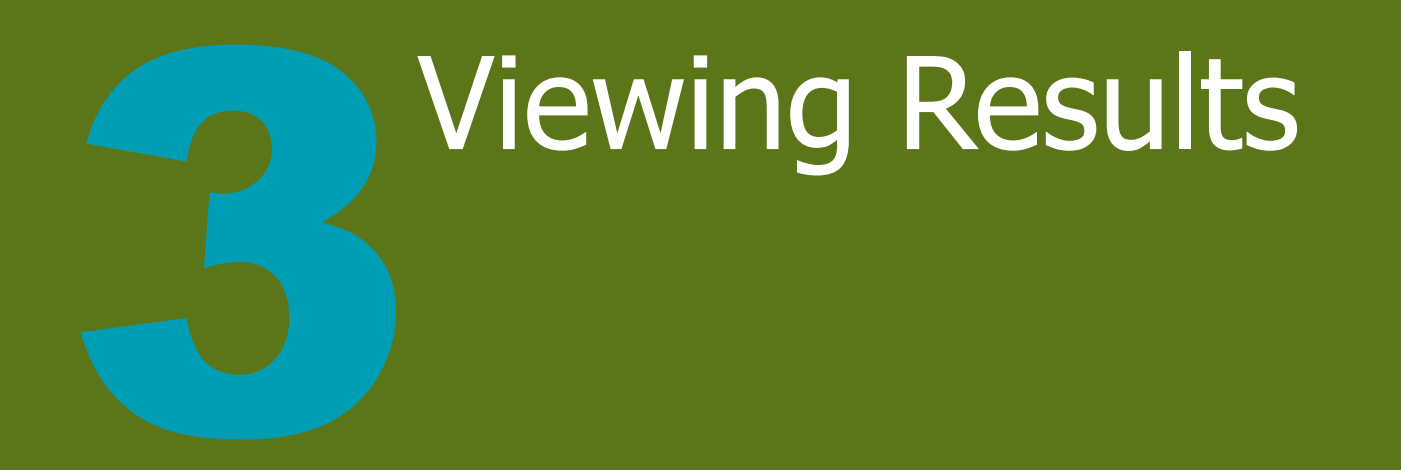

# Viewing Macroeconomic Output

You can also choose to **1** *View Macro Output* in the menu bar, which will bring you to a page of selected macroeconomic indicators. Charts for each individual indicator can be viewed by clicking the 🕗 chart icon to the right of the table. The whole table or portions of the table can be copied and pasted into any document by highlighting the desired sections with your cursor.

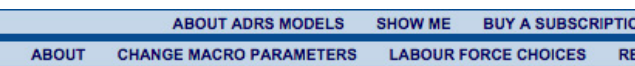

|            | ABOUT ADRS MODELS                 | SHOW ME BUY A   | SUBSCRIPTION D | IMMSIM SA LME | EM MEMSA   | SATTSIM SAT  | TSIM PLUS    |            |             |
|------------|-----------------------------------|-----------------|----------------|---------------|------------|--------------|--------------|------------|-------------|
| ABOUT      | CHANGE MACRO PARAMETERS           | LABOUR FORCE CH | HOICES RESOURC | ES VIEW LABO  | UR FORCE C |              | O OUTPUT RL  | JN SETTING | S           |
|            |                                   |                 |                |               |            |              |              |            |             |
|            |                                   |                 |                |               |            |              |              |            |             |
|            |                                   |                 |                |               |            |              |              |            |             |
| Selected   | Selected Macroeconomic Indicators |                 |                |               |            |              |              |            |             |
| Selected   | Macroecononinc                    | mulcators       |                |               |            |              |              |            |             |
|            |                                   |                 |                |               |            |              |              | (%)        |             |
|            |                                   | 2015            | 20             | 16            | 2017       | 2018         | Average      | Growth     | <b>1</b> 93 |
| Real exper | nditure (Rmn at const             | ant 2010 mar    | ket prices)    |               |            |              |              |            | 9           |
|            | GDP at Market Prices              | 3,213,999.78    | 3,086,030.     | 35 3,17       | 9,917.20   | 3,094,342.40 | 3,143,572.43 | -1.26      |             |
|            | Private consumption               | 1,795,228.85    | 1,891,339.     | 08 1,88       | 37,888.32  | 2,009,408.25 | 1,895,966.13 | 3.83       |             |
| G          | overnment consumption             | 907,473.97      | 607,719.       | 91 81         | 8,079.81   | 546,842.63   | 720,029.08   | -15.54     | $\sim$      |
|            | Investment                        | 543,646.16      | 590,066.       | 99 56         | 6,507.02   | 690,911.74   | 597,782.98   | 8.32 -     |             |
| Ехро       | rts of goods and services         | 904,960.15      | 743,220.       | 56 78         | 35,749.70  | 659,844.36   | 773,443.69   | -9.99      | ~           |
| Impo       | rts of goods and services         | 909,127.57      | 811,775.       | 70 88         | 32,027.97  | 814,393.82   | 854,331.26   | -3.60      |             |
| Gro        | ss Domestic Expenditure           | 3,218,167.20    | 3,154,585.     | 49 3,27       | 76,195.47  | 3,248,891.87 | 3,224,460.01 | 0.32       |             |

### Accessing Support

### Finding More Resources

### **Finding More Resources**

For additional resources regarding the Linked Macro-Education Model, including a glossary of terms, technical reports on the individual modules, and examples of model application, see the *Model* resources page. If you can't find the answer to your question, feel free to contact us at info@adrs-global.com!